# คู่มือการใช้งาน และการดูแลรักษา เครื่อง Fermenter รุ่น FS-07 ยี่ห้อ Winpact

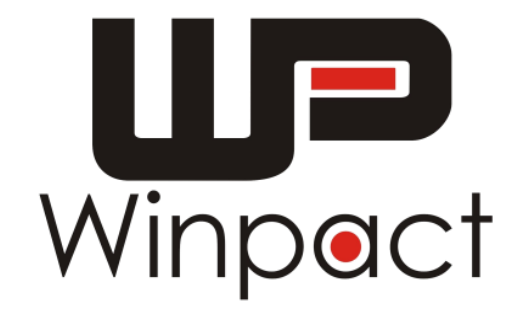

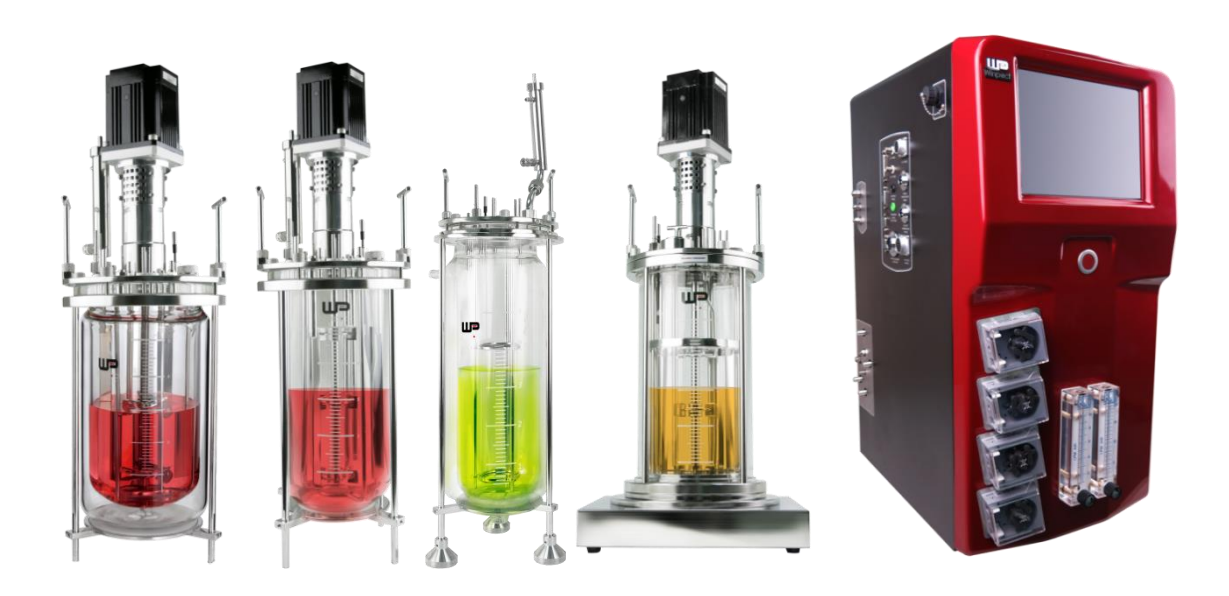

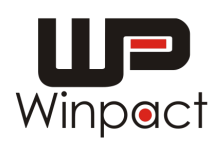

#### สารบัญ

| หัวข้อ                                       | หน้า |
|----------------------------------------------|------|
| ลักษณะของตัวเครื่องควบคุม                    | 1    |
| รายละเอียดของอุปกรณ์                         | 3    |
| ลักษณะการปิดฝาถังหมัก                        | 4    |
| หน้าจอการทำงานของเครื่อง Fermenter           | 5    |
| แสดงการ Login ในการใช้งานเครื่อง             | 6    |
| แสดงการควบคุมสภาวะต่างๆ ของถังหมัก           | 6    |
| แสดงการควบคุมปั้ม (Pumps) ของเครื่อง         | 7    |
| การใช้งานการตั้งการแจ้งเตือนแต่ละพารามิเตอร์ | 8    |
| การใช้งานโปรแกรม DO Cascade                  | 10   |
| การใช้งานโปรแกรม 15-Step                     | 12   |
| แสดงการ Calibration ของ pH probe             | 14   |
| แสดงการ Calibration ของ DO probe             | 15   |
| การบำรุงรักษาอุปกรณ์และเครื่องมือ            | 16   |
|                                              |      |

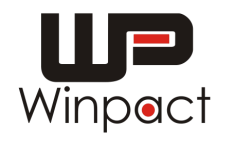

# ลักษณะของตัวเครื่องควบคุม

ด้านหน้า

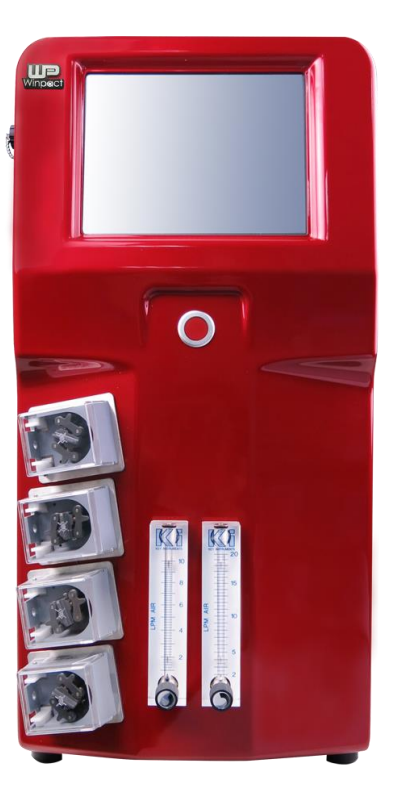

ด้านหลัง

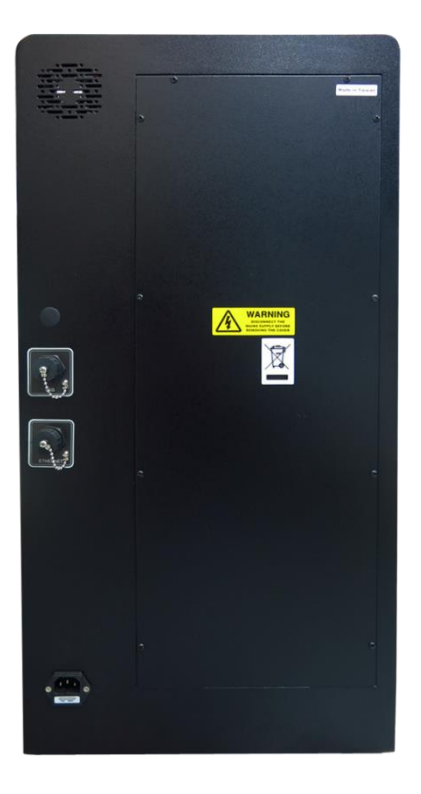

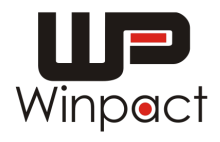

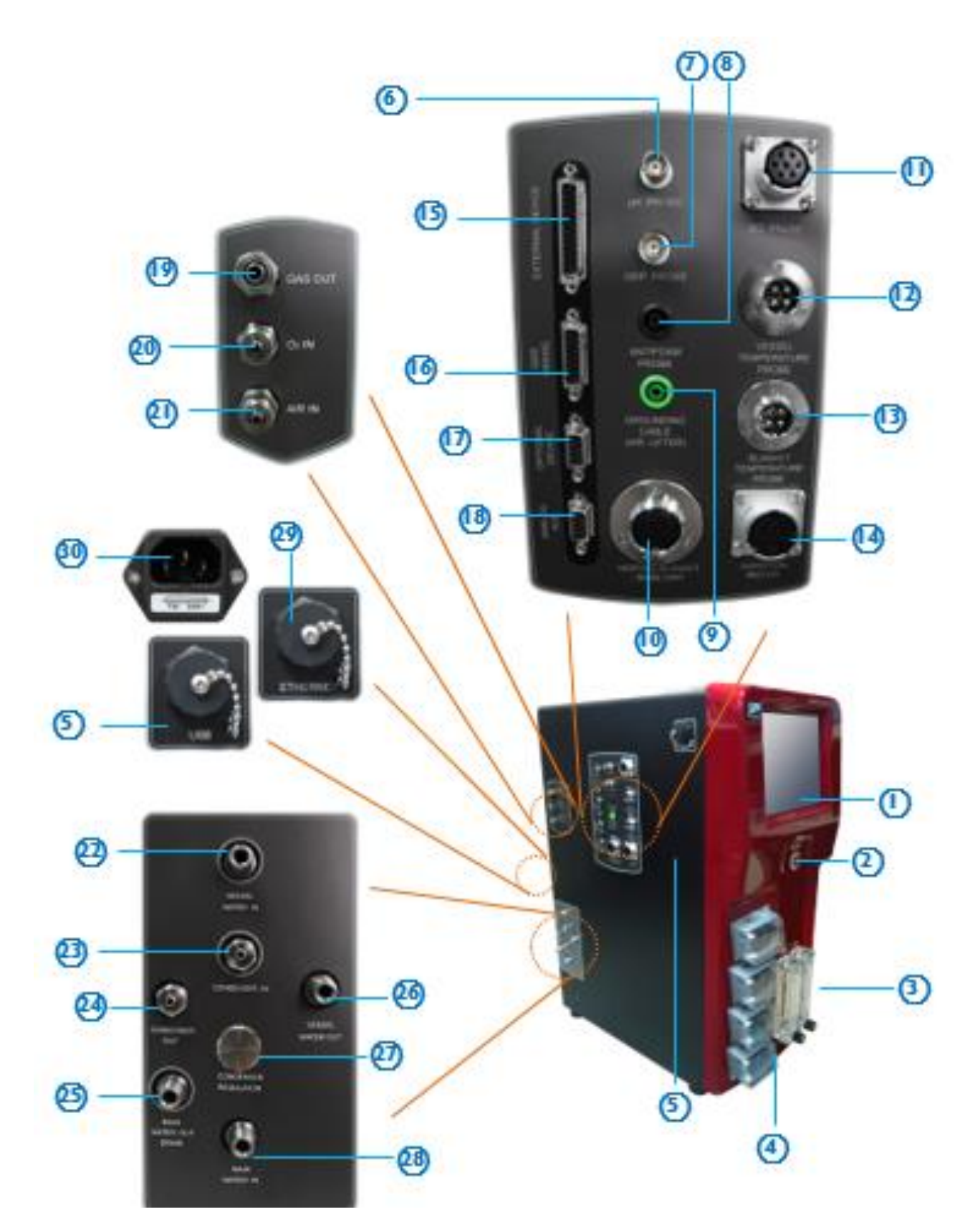

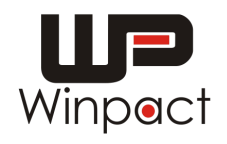

# รายละเอียดของอุปกรณ์

| No. | Description                 | Function                                       |
|-----|-----------------------------|------------------------------------------------|
| 1   | 10.4" Color Touch screen    | หน้าจอสั่งการ                                  |
| 2   | Power Touch                 | สวิตซ์เปิดปิดเครื่อง                           |
| 3   | Gas Rotameter               | ตัวปรับการไหลของอากาศ                          |
| 4   | Peristaltic Pump            | บั้มดูดจ่ายสารละลาย                            |
| 5   | USB port                    | ช่อง USB ถ่ายโอนข้อมูล                         |
| 6   | pH Probe                    | ช่องเชื่อมต่อ pH probe                         |
| 7   | ORP Probe                   | ช่องเชื่อมต่อ ORP probe                        |
| 8   | Antifoam Probe              | ช่องเชื่อมต่อ Antifoam probe                   |
| 9   | Grounding Port              | ช่องเชื่อมต่อสาย grounding                     |
| 10  | Heating Blanket / Base Unit | ช่องเชื่อมต่อชุดให้ความร้อนแบบ Heating Blanket |
| 11  | DO Probe                    | ช่องเชื่อมต่อ DO probe                         |
| 12  | Vessel Temperature Probe    | ช่องเชื่อมต่อ temperature sensor (PT-100).     |
| 13  | Blanket Temperature Probe   | ช่องเชื่อมต่อ Blanket Temperature Probe        |
| 14  | Agitation Motor             | ช่องเชื่อมต่อมอเตอร์                           |
| 15  | External Device             | ช่องเชื่อมต่อปั้มดูดจ่ายสารละลายเพิ่มเติม      |
| 16  | Gas Mixing                  | ช่องเชื่อมต่อเครื่องผสมแก๊ส                    |
| 17  | Optional Device             | ช่องเชื่อมต่ออุปกรณ์อื่นๆ                      |
| 18  | Analog AUX                  | ช่องเชื่อมต่ออุปกรณ์อื่นๆ                      |
| 19  | Gas out                     | ช่องสำหรับปล่อยแก๊สออก                         |
| 20  | O <sub>2</sub> in           | ช่องสำหรับต่อออกซิเจนเข้าเครื่อง               |
| 21  | Air in                      | ช่องสำหรับต่ออากาศเข้าเครื่อง                  |
| 22  | Vessel Water in             | ช่องสำหรับต่อน้ำเข้าถังหมัก                    |
| 23  | Condenser in                | ช่องสำหรับต่อน้ำเข้าตัวกลั่น                   |
| 24  | Condenser out               | ช่องสำหรับต่อน้ำออกจากตัวกลั่น                 |
| 25  | Main Water out (drain)      | ช่องปล่อยทิ้งหลัก                              |
| 26  | Vessel Water out            | ช่องสำหรับต่อน้ำออกจากถังหมัก                  |
| 27  | Condenser Regulator         | ตัวปรับการไหลของน้ำหล่อในตัวกลั่น              |
| 28  | Main Water in               | ช่องน้ำเข้าหลัก                                |
| 29  | Ethernet Port               | ช่องเชื่อมต่อสายสัญญาณเข้ากับคอพิวเตอร์        |
| 30  | Power Socket                | ช่องต่อปลั๊กไฟ                                 |

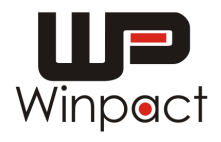

#### ลักษณะการปิดฝาถังหมัก

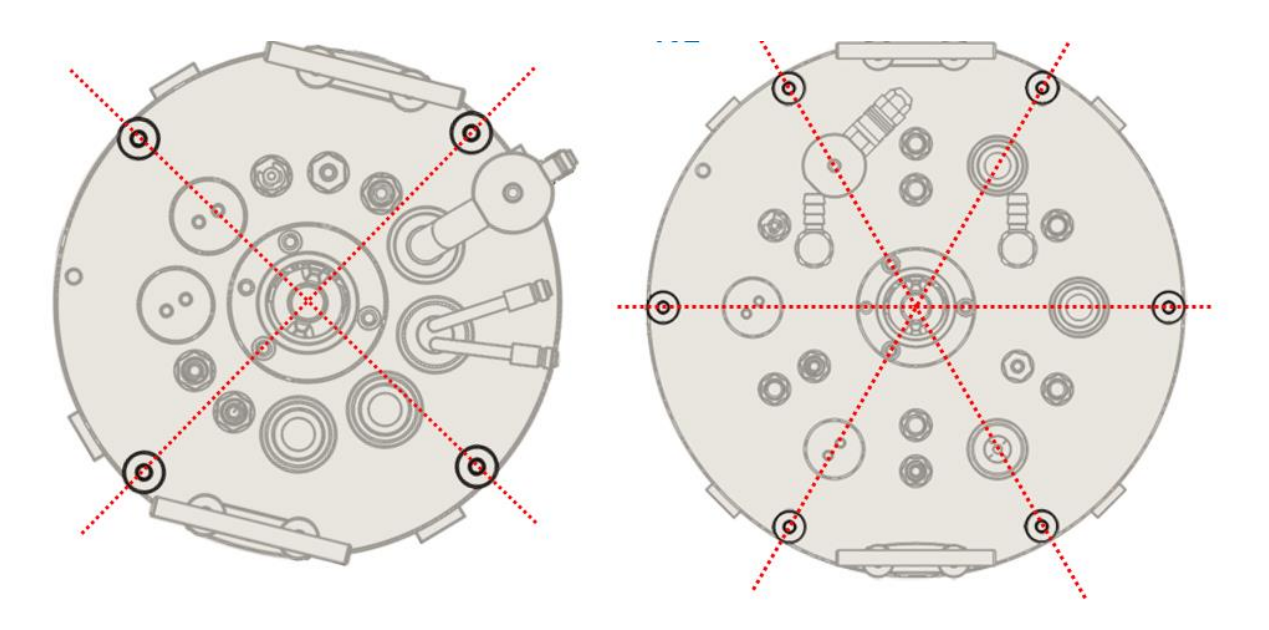

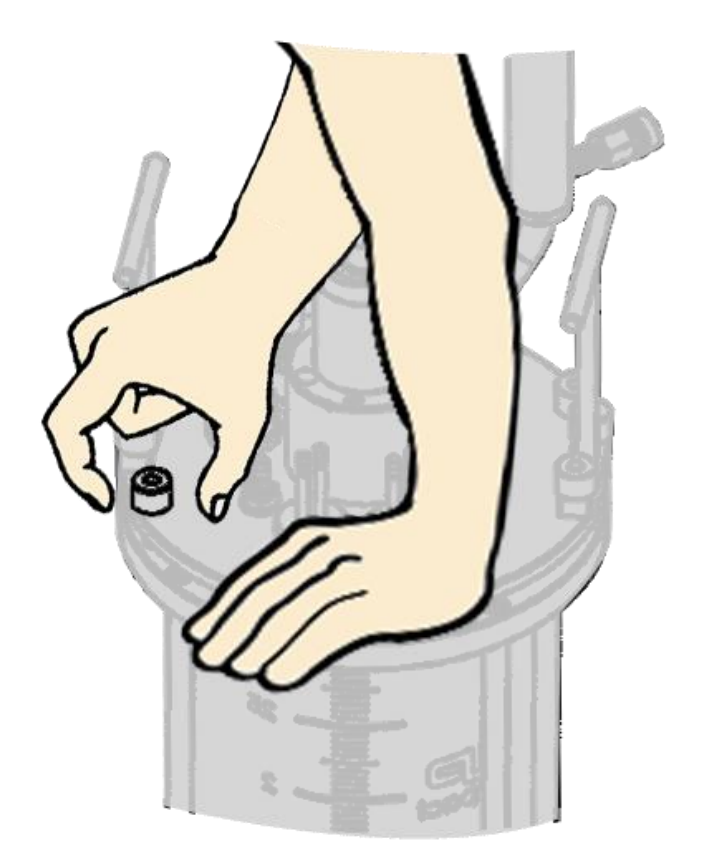

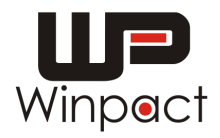

#### หน้าจอการทำงานของเครื่อง Fermenter

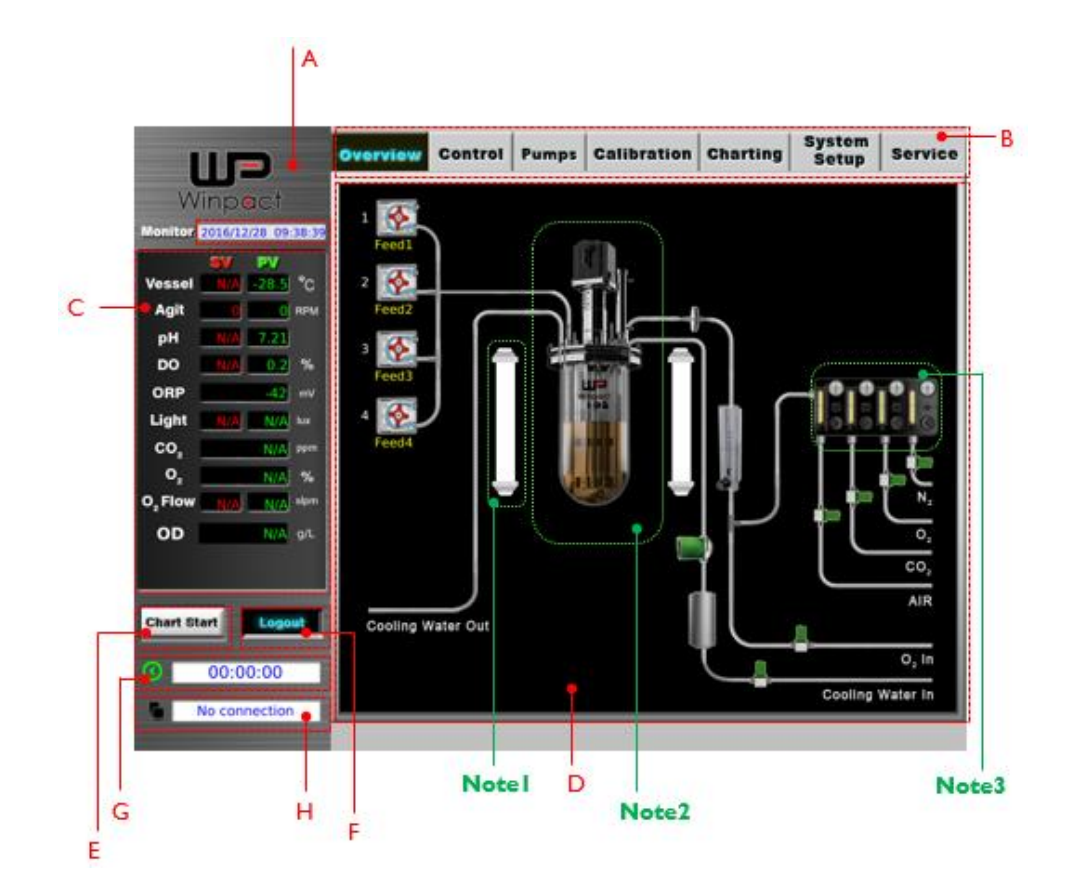

| А      | แสดงวัน และ เวลา ปัจจุบัน                                                                        |
|--------|--------------------------------------------------------------------------------------------------|
| В      | แสดงการหัวข้อในการตั้งค่าการทำงานของเครื่อง                                                      |
| С      | แสดงสภาวะของการควบคุมถังหมัก                                                                     |
|        | SV แสดงค่าที่ทำการตั้งค่าเพื่อควบคุมสภาวะของถังหมัก                                              |
|        | PV แสดงค่าของสภาวะถังหมักปัจจุบัน                                                                |
| D      | แสดงภาพโดยรวมของถังหมัก หากมีการทำงานในส่วนใดของอุปกรณ์ จะปรากฏสีแดงขึ้น                         |
| E      | สั่งการให้เครื่องบันทึกและแสดงสภาวะของถังหมักในขณะนั้น                                           |
| F      | เป็นระบบการเข้าใช้งานเครื่อง                                                                     |
| G      | แสดงระยะเวลาในการทำงานของเครื่อง                                                                 |
| н      | แสดงการเชื่อมต่อข้อมูลกับคอมพิวเตอร์ หรือ ระบบสั่งการผ่านคอมพิวเตอร์                             |
| Note 1 | สามารถแสดงการติดตั้งการทำงานเพิ่มเติมได้ เช่น การติดตั้ง Lighting เพื่อให้แสงในการ<br>เพาะเลี้ยง |
| Note 2 | สามารถเปลี่ยนขนาดของถังหมักได้ ตามความต้องการใช้งานถังหมัก                                       |
| Note 3 | สามารถแสดงการติดตั้งการทำงานเพิ่มเติมได้ เช่น การติดตั้ง gas mixing หรือ gas analyzer            |

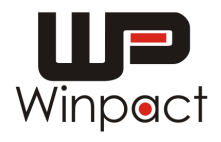

#### แสดงการ Login ในการใช้งานเครื่อง

| รหัสผ่านใ | ในการเข้าใช | ช้งานเครื่อง | คือ | "1234" |
|-----------|-------------|--------------|-----|--------|
|-----------|-------------|--------------|-----|--------|

|                                  | Overview  | Control    | Pumps  | Calibration | Charting   | System<br>Setup | Service           |
|----------------------------------|-----------|------------|--------|-------------|------------|-----------------|-------------------|
| Winpact                          | 1 🐼 🗈     |            |        |             |            |                 |                   |
| Monitor 2016/12/28 09:38:39      | -L        | ogin ———   |        |             |            |                 |                   |
| SV PV<br>Vessel N/A -28.5 °C     | 2 🐼 🗢     | Factory    |        | ₽́-         |            |                 |                   |
| Agit O RPM                       |           | Supervisor |        |             |            |                 |                   |
| pH <u>N/A</u> 7.21               | 3 🐼 🤇     | ) User1    |        |             |            |                 |                   |
| ORP mV                           |           | ) User3    |        | -On Screen  | Keyboard — |                 | 0                 |
| Light N/A N/A lux                | 4         | ) User4    |        |             |            | Ď               | c.c               |
| CO <sub>2</sub> N/A ppm          | C         | ) User5    |        | 7           | 8 9        | AC              |                   |
| O <sub>2</sub> Flow N/A N/A slpm | C         | ) User6    |        |             |            |                 | N <sub>2</sub>    |
| OD N/A g/L                       |           |            |        |             | 5 6        | Cancel          | 0,2               |
|                                  |           | ОК         | Cancel | 1           | 2 3        |                 | CO2               |
| Chart Start Logout               | Cooling V | Nater Out  |        | 0           |            |                 | Air               |
| 00:00:00                         |           |            |        |             |            |                 | O <sub>2</sub> In |
| No connection                    |           |            |        |             |            | Cooling         | Water In          |
|                                  |           |            |        |             |            |                 |                   |

แสดงการควบคุมสภาวะต่าง ๆ ของถังหมัก

โดยการปรับตั้งค่าที่ต้องการ และกดปุ่ม OFF --> ON

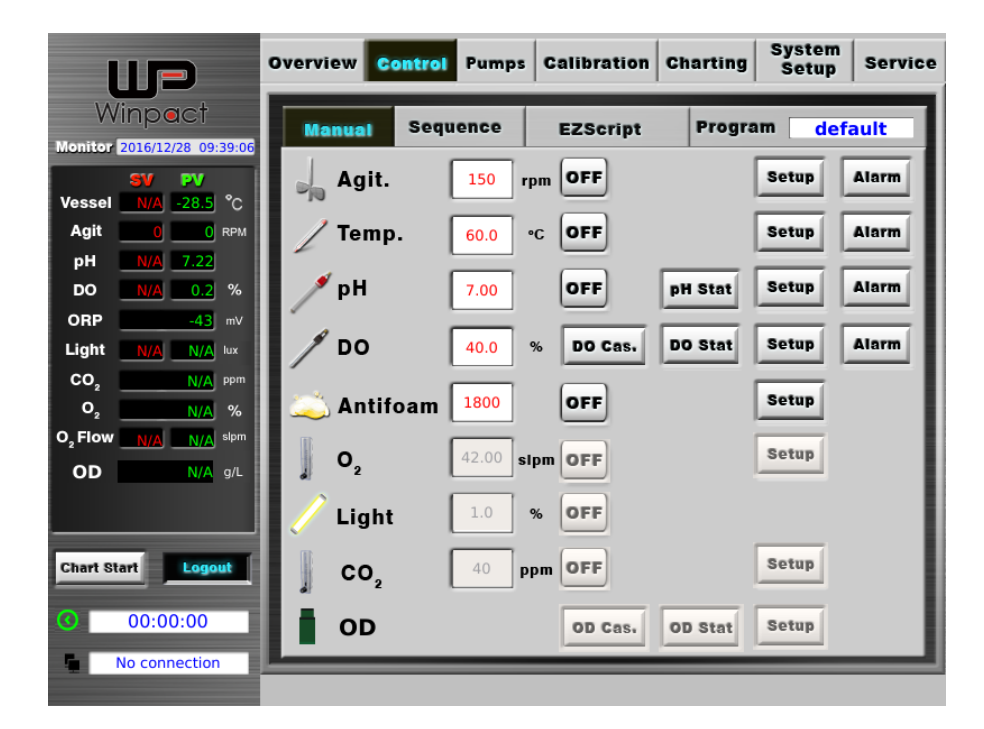

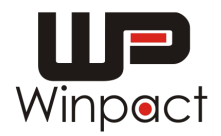

## แสดงการควบคุมปั้ม (Pumps) ของเครื่อง

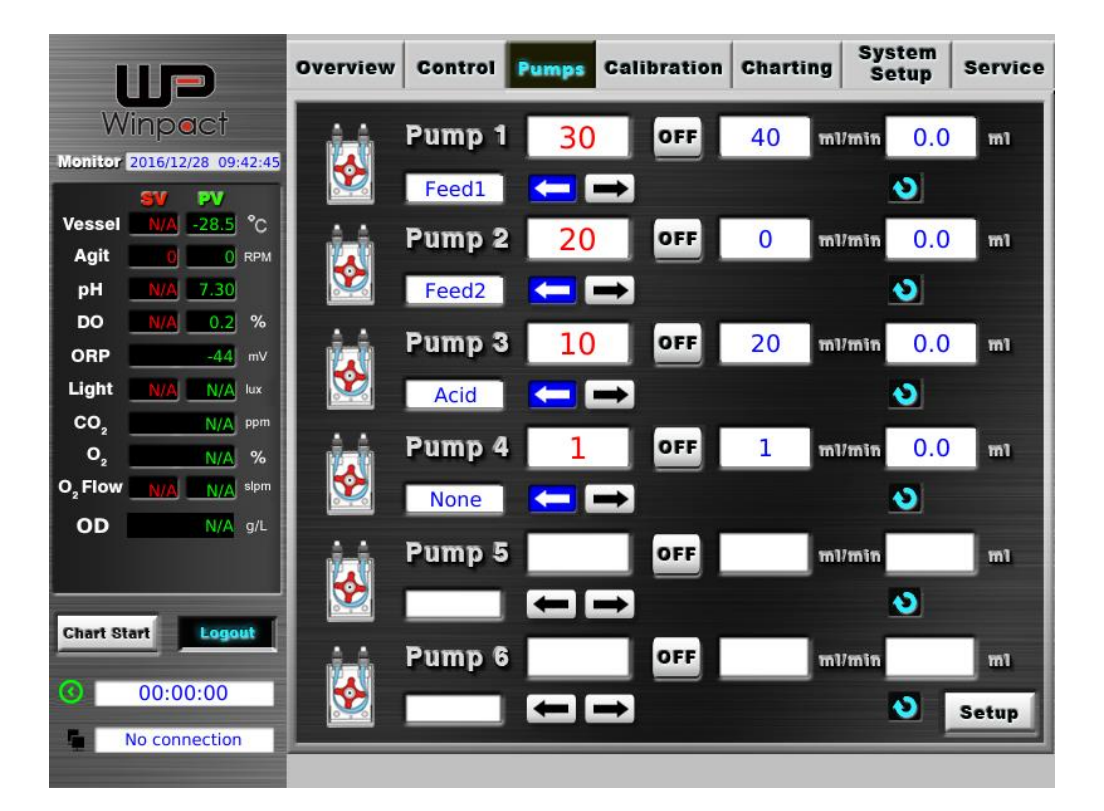

ลักษณะการดูดจ่ายสารเคมีของปั้ม

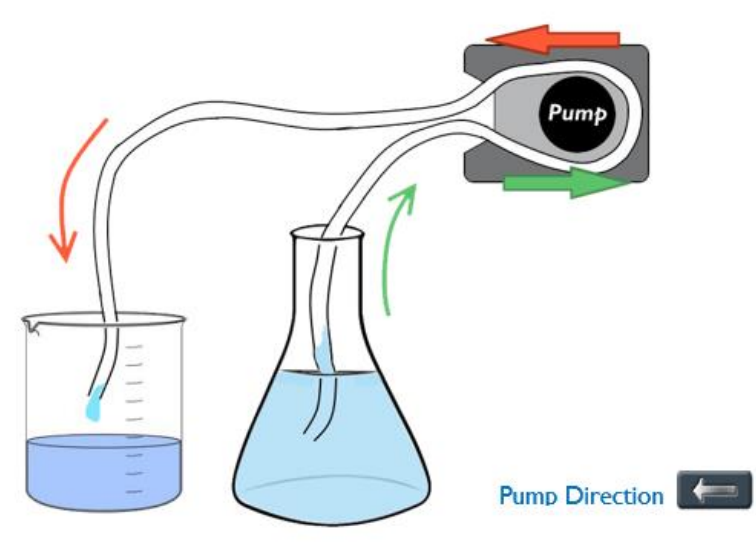

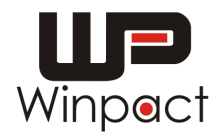

|                                                              | Overview Contro | Pumps C    | alibration | Charting | System<br>Setup | Service |
|--------------------------------------------------------------|-----------------|------------|------------|----------|-----------------|---------|
| Winpact                                                      | Manual Seq      | uence      | EZScript   | Program  | m def           | ault    |
| SV PV                                                        | Agit.           | 150 rpm    | OFF        | [        | Setup           | Alarm   |
| Agit 0 RPM                                                   | / Temp.         | 60.0 °C    | OFF        | [        | Setup           | Alarm   |
| pH      N/A      7.22        DO      N/A      0.2      %     | ∮ рН            | 7.00       | OFF        | pH Stat  | Setup           | Alarm   |
| ORP      -43      mV        Light      N/A      N/A      lux | / DO            | 40.0 %     | DO Cas.    | DO Stat  | Setup           | Alarm   |
| CO <sub>2</sub> N/A ppm                                      | Antifoam        | 1800       | OFF        |          | Setup           |         |
| O <sub>2</sub> Flow N/A N/A slpm                             | 0               | 42.00 sinm | OFF        | [        | Setup           | - 1     |
| OD N/A g/L                                                   |                 |            | OFF        |          |                 |         |
|                                                              | Light           | 70         |            | ſ        | Potus           | - 1     |
| Chart Start Logout                                           | CO <sup>5</sup> | 40 ppm     | OFF        | L        | Setup           | - 1     |
| 00:00:00                                                     | OD              |            | OD Cas.    | OD Stat  | Setup           |         |
| No connection                                                |                 |            |            |          |                 |         |

### การใช้งานการตั้งการแจ้งเตือนแต่ละพารามิเตอร์

- กดที่ปุ่ม Set up และเลือก Alarm set up ของแต่ละพารามิเตอร์ที่ต้องการ: Agit. / Temp. / pH / DO
- 2. กำหนดช่วงที่ต้องการให้เกิดการแจ้งเตือนแต่ละพารามิเตอร์
- Absolute limit: กำหนดช่วยการใช้งานของพารามิเตอร์ (เช่น H:37 °C, L: 30 °C)
- Deviation limit: กำหนดช่วงแกว่งของพารามิเตอร์ (เช่น H:5 °C, L: 3 °C)
- 3. จากนั้นกดปุ่ม Close และกดปุ่ม Alarm

| Temperature alarm setup      Absolute Limit      High    Low      0.0    °C    0.0    °C      Audible alarm    Audible alarm    C    C | Deviation Limit<br>High Low<br>0.0 °C 0.0 °C |
|----------------------------------------------------------------------------------------------------|----------------------------------------------|
| Audible alarm                                                                                                    | Audible alarm                                |
|                                                                                                    |                                              |
| Resume: 0 Min.                                                                                                    | Close                                        |

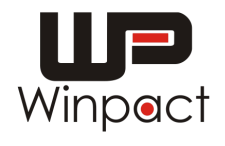

#### ลักษณะการแจ้งเตือน

|                             | Overview Control Pumps Calibration Charting System Service |
|-----------------------------|------------------------------------------------------------|
| Winpact                     | Manual Sequence Sterilization Program default              |
| Monitor 2016/12/28 09:39:06 | Agit. 30 rpm ON Setup Alarm                                |
| Agit 0 0 RPM                | / Temp. 60.0 °C OFF Setup Alarm                            |
| DO <u>N/A</u> 0.2 %         | PH 7.00 OFF PH Stat Setup Alarm                            |
| Light N/A N/A lux           | JOO 40.0 % DO Cas. DO Stat Setup Alarm                     |
| O <sub>2</sub> N/A ppm      | Antifoam 1800 OFF Setup                                    |
| OD N/A g/L                  | O <sub>2</sub> 42.00 sipm OFF Setup                        |
|                             | Light 1.0 % OFF                                            |
| Chart Start Logout          | CO2 40 ppm OFF Setup                                       |
| O0:00:00                    | OD Cas. OD Stat Setup                                      |
| No connection               | Alarm (1)                                                  |
|                             |                                                            |

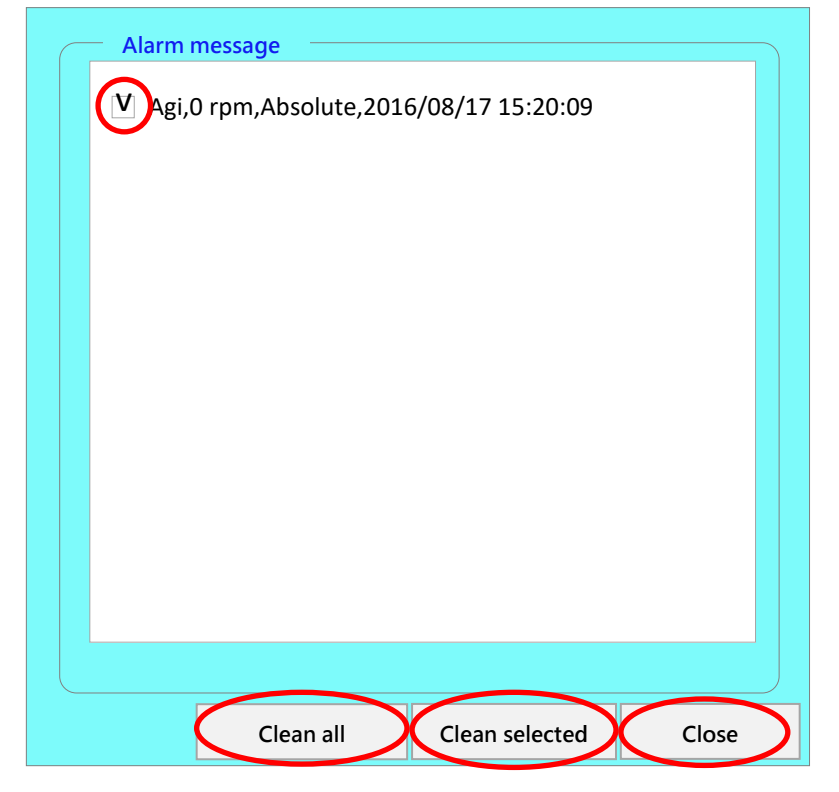

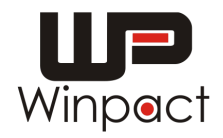

### การใช้งานโปรแกรม DO Cascade

1. กดปุ่ม Set up ที่ DO พารามิเตอร์

| 1                   |                     | Overvie  | w Con                 | trol Pump          | s Ca  | libration | Charting | System<br>Setup | Service |
|---------------------|---------------------|----------|-----------------------|--------------------|-------|-----------|----------|-----------------|---------|
| W                   | inpact              | Man      | ual                   | Sequence           | E     | ZScript   | Progra   | m def           | ault    |
| Monitor             | 2016/12/28 09:39:06 | 1        |                       |                    |       |           |          |                 |         |
| Versel              | SV PV               |          | Agit.                 | 150                | rpm [ | OFF       |          | Setup           | Alarm   |
| Agit                |                     | 1        | Tomn                  |                    |       | OFF       | 1        | Sotun           | Alerm   |
| nH                  |                     | 1        | remp.                 | 60.0               |       |           |          | Setup           | Alarm   |
|                     | N/A 0.2 %           | <b>1</b> | ьΗ                    | 7.00               | 6     | OFF       | pH Stat  | Setup           | Alarm   |
| ORP                 | -43 mV              |          |                       | 7.00               |       | )         | pri otat |                 |         |
| Light               | N/A N/A lux         | ۲ 🖊      | oo                    | 40.0               | %     | DO Cas.   | DO Stat  | Setup           | Alarm   |
| co,                 | N/A ppm             | /        |                       |                    | 14    |           |          |                 |         |
| 0,                  | <u>N/A</u> %        | ا 😂 🛛    | Antifo                | am <sup>1800</sup> | l     | OFF       |          | Setup           |         |
| O <sub>2</sub> Flow | N/A N/A slpm        | I II     | _                     |                    | (     |           |          | Potus           |         |
| OD                  | N/A g/L             |          | <b>D</b> <sub>2</sub> | 42.00              | sipm  | OFF       |          | Setup           |         |
|                     |                     | / L      | ight                  | 1.0                | %     | OFF       |          |                 |         |
| Chart Sta           | art Logout          |          | CO2                   | 40                 | ppm ( | OFF       |          | Setup           |         |
| 0                   | 00:00:00            |          | OD                    |                    |       | OD Cas.   | OD Stat  | Setup           |         |
|                     | No connection       |          | _                     |                    | _     |           |          |                 |         |
|                     |                     |          |                       |                    |       |           |          |                 |         |

2. จากนั้นกดปุ่ม DO Cascade Set up

| - Select DO mode            |  |  |  |  |  |  |
|-----------------------------|--|--|--|--|--|--|
| DO Cascade Setup            |  |  |  |  |  |  |
| DO Stat Setup               |  |  |  |  |  |  |
| Gas Mixing Station(FS-O-GM) |  |  |  |  |  |  |
| DO Alarm Setup              |  |  |  |  |  |  |
| Close                       |  |  |  |  |  |  |

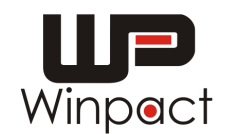

- 3. กำหนด % DO ที่ไม่ให้ต่ำกว่าที่ต้องการในบริเวณ A ที่ DO set point
- 4. กำหนดพารามิเตอร์ของการกวนเพื่อเพิ่ม % DO ที่บริเวณ B
- Time: ระยะเวลาในการกวนของแต่ละ Step จากต่ำสุดไปถึงสูงสุด
- Step: อัตรการการเพิ่มการกวนจากต่ำสุดไปถึงสูงสุด
- Max: อัตราการกวนสูงสุด
- Min: อัตราการกวนต่ำสุด

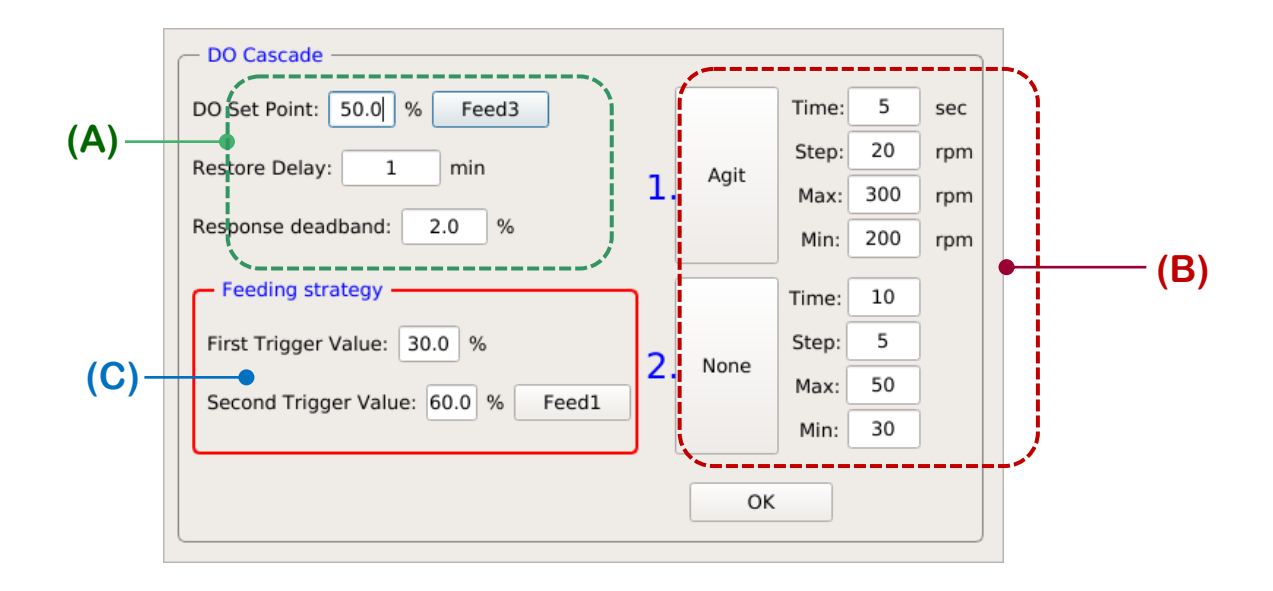

\*บริเวณ C: เป็นการเพิ่มปริมาณ % DO จากการเติมสามารถละลาย

First: คือหาก % DO ต่ำกว่า 30% จะเริ่มมีการเติมสารละลาย / Second และ เมื่อปริมาณ %DO สูงเกิน 60% และเมื่อลดต่ำกว่า 60% จะมีการเติมสารละลายอีกตัว หนึ่ง ตามที่เรากำหนด

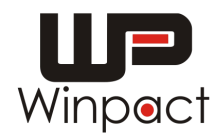

#### การใช้งานโปรแกรม 15-Step

 กดปุ่ม Control และกดปุ่ม Sequence จากนั้นเลือกกดปุ่ม Set up ตาม พารามิเตอร์ที่ด้องการ

|                                                               | Overview Control Pumps | Calibration C | harting S | stem Service |
|---------------------------------------------------------------|------------------------|---------------|-----------|--------------|
| Winpact                                                       | Manual Sequence        | EZScript      | Program   | default      |
| Monitor 2016/12/28 09:41:01                                   | 📕 Agit. Program        | OFF           | Setup     |              |
| Vessel <u>N/A</u> <u>-28.5</u> °C<br>Agit <u>0</u> 0 RPM      | / Temp. Program        | OFF           | Setup     |              |
| pH N/A 7.27                                                   | 🍠 pH Program           | OFF           | Setup     |              |
| ORP mv                                                        | O <sub>2</sub> Program | OFF           | Setup     |              |
| Light      N/A      N/A      lux        CO2      N/A      ppm | 🥖 Light Program        | OFF           | Setup     |              |
| O <sub>2</sub> N/A %                                          | 🚦 Feed 1 Program       | OFF Pump1     | Setup     |              |
| OD N/A g/L                                                    | 🚦 Feed 2 Program       | OFF Pump2     | Setup     |              |
|                                                               | 🚦 Feed 3 Program       | OFF N/A       | Setup     |              |
| Chart Start Logout                                            | 🚦 Feed 4 Program       | OFF N/A       | Setup     |              |
| 00:00:00                                                      | 🚦 🚦 Feed 5 Program     | OFF N/A       | Setup     | Run All      |
| No connection                                                 |                        |               |           |              |

 ทำการกำหนด พารามิเตอร์ที่ต้องการ และระยะเวลาในการทำงานของ พารามิเตอร์นั้น ดังภาพ

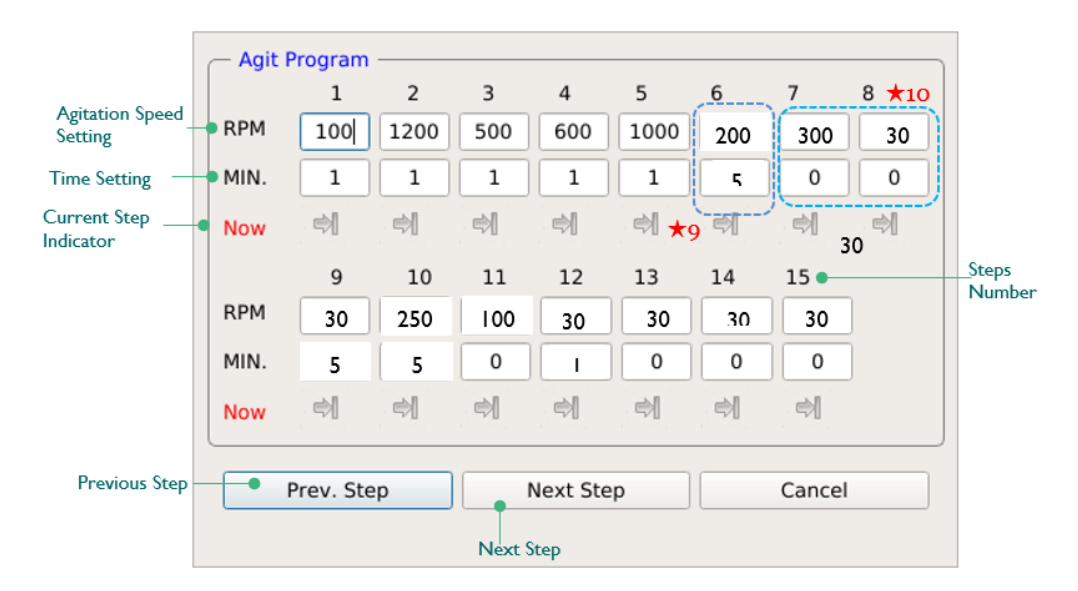

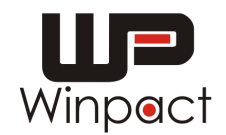

- กำหมดการทำงานของปั๊มดูดจ่ายสารละลาย
- RPM: ความเร็วรอบของปั้มที่ต้องการ
- ON: ระยะเวลาในการเปิดการทำงานของปั๊ม
- OFF: ระยะเวลาการปิดการทำงานของปั้ม
- Cycle: กำหนดการทำการซ้ำในแต่ละขั้นตอน

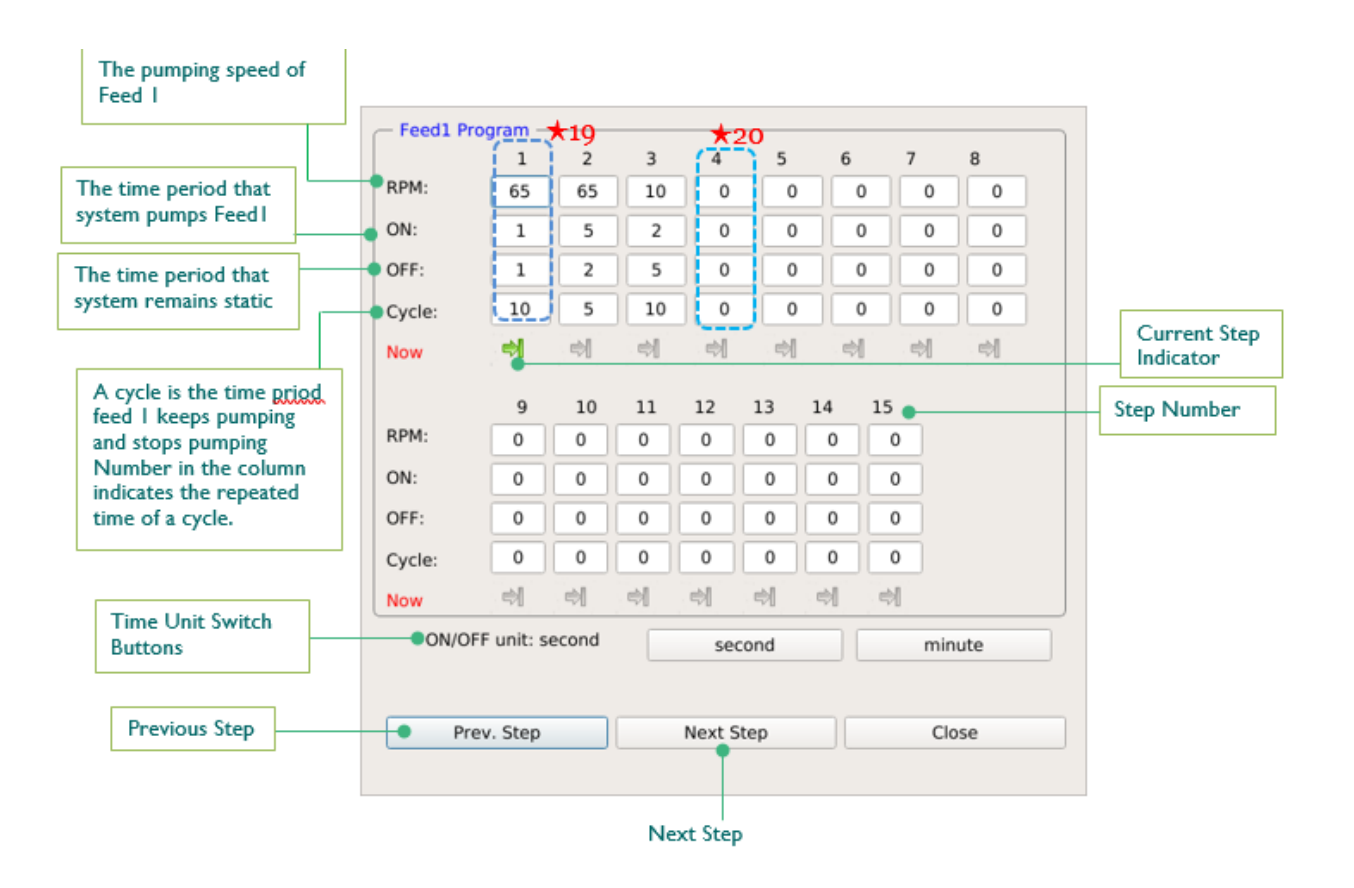

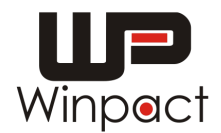

#### แสดงการ Calibration ของ pH probe

- 1. กดปุ่ม pH เพื่อเริ่มทำการ Calibration ของ pH probe
- ทำการจุ่ม pH probe ลงในสารละลาย buffer pH 7 และรอจนกว่าค่าตัวเลขในช่อง
  "Present Reading" มีลักษณะคงที่ และกดปุ่ม "Zero"
- 3. จากนั้นทำความสะอาด pH probe ด้วยน้ำกลั่น และเช็ดด้วยกระดาษ Kimwipe
- ทำการจุ่ม pH probe ลงในสารละลาย buffer pH 4 และรอจนกว่าค่าตัวเลขในช่อง "Present Reading" มีลักษณะคงที่ และกดปุ่ม "Span set"
- 5. จากนั้นทำความสะอาด pH probe ด้วยน้ำกลั่น และเช็ดด้วยกระดาษ Kimwipe
- 6. นำเข้าไปในถังหมัก เพื่อใช้ในการวัดค่า pH

หมายเหตุ การตั้งค่า Calibration ของ pH probe ต้องก่อนการฆ่าเชื้อถังหมัก

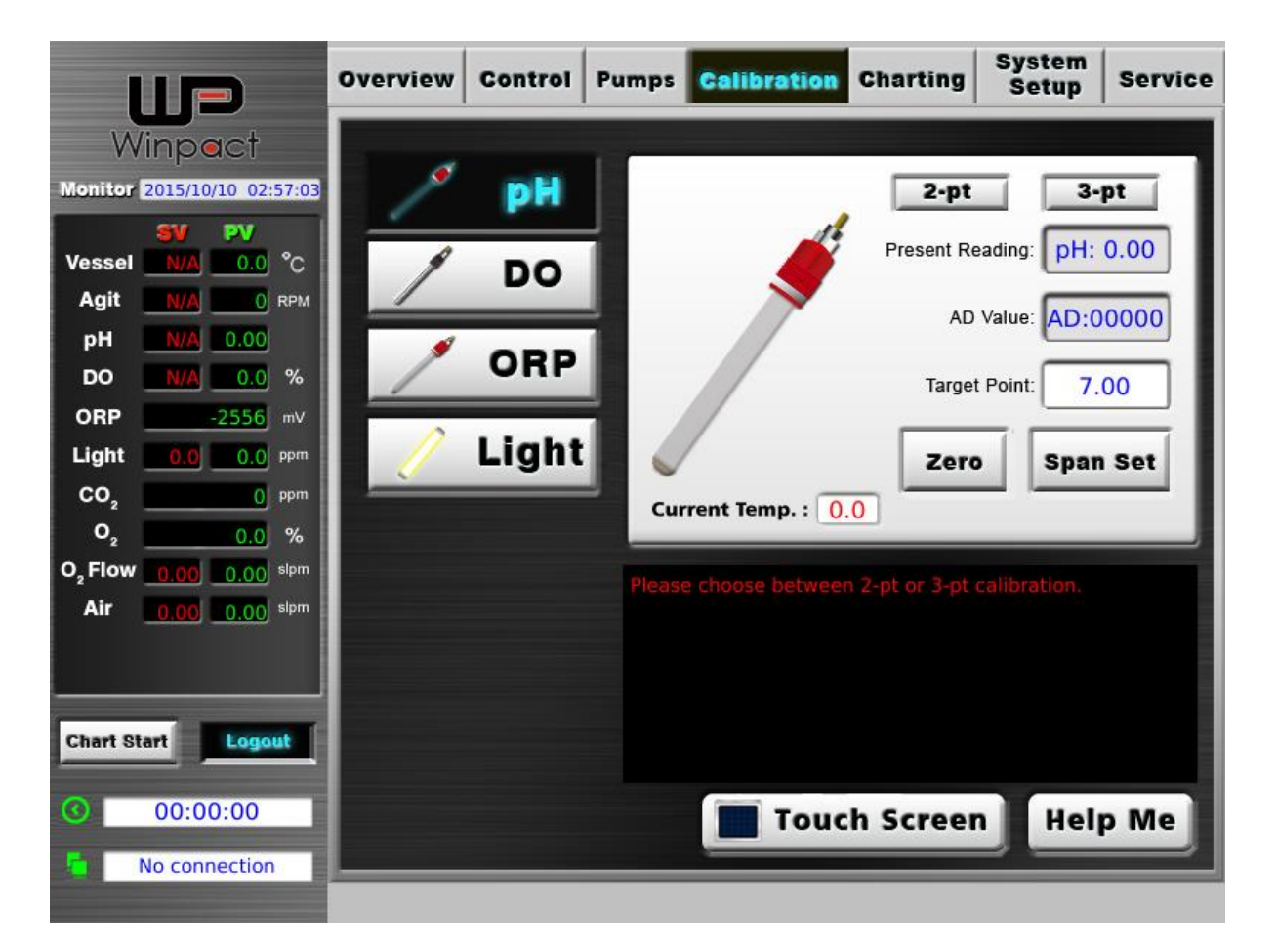

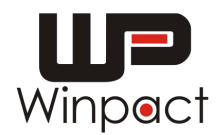

#### แสดงการ Calibration ของ DO probe

- 1. กดปุ่ม DO เพื่อเริ่มทำการ Calibration ของ DO probe
- ทำการถอดสาย DO probe ออกจากตัวเครื่อง และดูค่า DO ที่ "Present Reading" ให้เท่ากับ 0 และทำการกดปุ่ม "Zero"
- ทำการต่อสาย DO probe เข้ากับตัวเครื่อง และทำการควบคุมสภาวะการทำงานของ ถังหมักตามที่ต้องการ (การกวน และ การให้อากาศ) โดยรอให้มีค่า DO ที่อ่านได้จาก "Present Reading" ใช้เวลาอย่างน้อย 6 ชั่วโมง และทำการกดปุ่ม "Span set"
- จากนั้นค่า DO จะเท่ากับ 100% และสามารถเริ่มการเพาะเลี้ยงในถังหมักได้ หมายเหตุ การตั้งค่า Calibration ของ DO probe หลังจากผ่านการฆ่าเชื้อถัง หมัก

| 1                   |                     | Overview | Control | Pumps | Calibration                                                   | Charting                                            | System<br>Setup                                   | Service                   |
|---------------------|---------------------|----------|---------|-------|---------------------------------------------------------------|-----------------------------------------------------|---------------------------------------------------|---------------------------|
| W                   | inpact              |          |         |       |                                                               |                                                     |                                                   |                           |
| Monitor             | 2015/10/10 02:57:34 | 1        | pН      |       |                                                               |                                                     |                                                   |                           |
|                     | SV PV               |          |         |       | <u>I</u>                                                      | Present Re                                          | eading: DO:                                       | 0.0 %                     |
| Vessel              |                     |          | DO      |       |                                                               |                                                     |                                                   |                           |
| nH                  |                     |          |         |       |                                                               | AD                                                  | Value: AD:0                                       | 0000                      |
| DO                  | N/A 0.0 %           | 1        | ORP     |       |                                                               | Тагае                                               | t Roint:                                          |                           |
| ORP                 | -2556 mV            | -        |         |       |                                                               | large                                               |                                                   | .0                        |
| Light               | 0.0 0.0 ppm         |          | Light   |       | /                                                             | Zero                                                | Spar                                              | Set                       |
| co,                 | O ppm               |          |         |       |                                                               |                                                     |                                                   | _                         |
| 0,2                 | 0.0 %               |          |         | _     |                                                               |                                                     |                                                   |                           |
| O <sub>2</sub> Flow | 0.00 0.00 slpm      |          |         | DO pr |                                                               | Setting Zero                                        |                                                   |                           |
| Air                 | 0.00 0.00 slpm      |          |         |       | e proceeding furt<br>the DO sensor has<br>ated AFTER sterili  | her on the DC<br>s been steriliz<br>ization, but pi | ) calibration,<br>ed. The DO p<br>rior to inocula | make<br>robe is<br>ition. |
| Chart St            | art Logout          |          |         |       | we DO cable from<br>t value edit box, t<br>point calibration. | the DO elect<br>hen press ZE                        | trode, enter 0<br>RO to perforr                   | in the<br>n the           |
| 0                   | 00:00:00            |          |         |       | Touc                                                          | h Scree                                             | n Hel                                             | p Me                      |
| 6                   | No connection       |          |         |       |                                                               |                                                     |                                                   |                           |

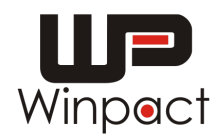

#### การบำรุงรักษาอุปกรณ์และเครื่องมือ

การทำความสะอาดบริเวณภายในถังหมัก โดยใช้แปรงที่มีขนนุ่มทำความสะอาด
 คราบเซลล์แบบคทีเรียที่ติดอยู่บริเวณสปริงหมุนมอเตอร์ เพื่อไม่ให้เกิดการปนเปื้อน
 ในการใช้งานครั้งต่อไป

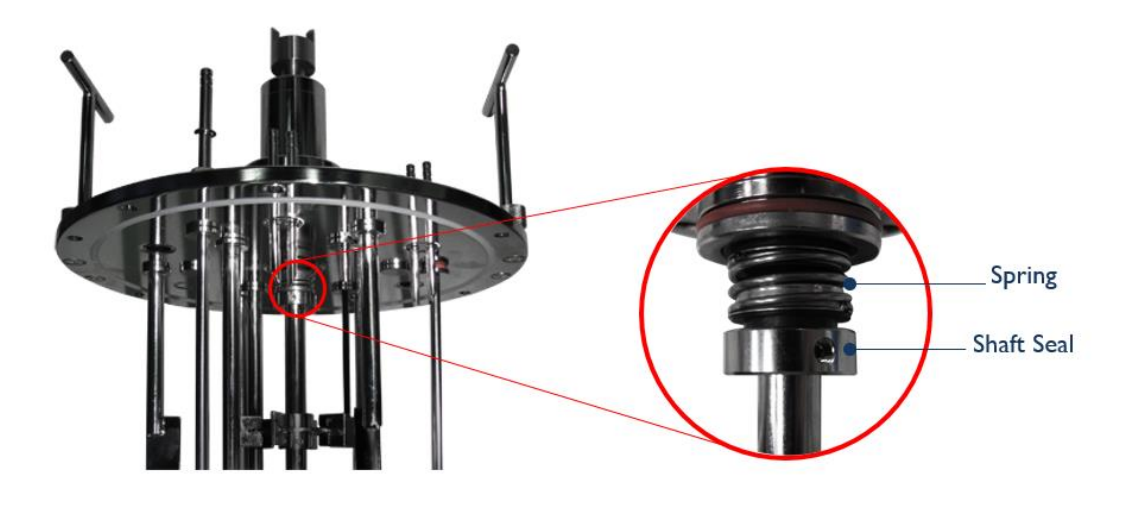

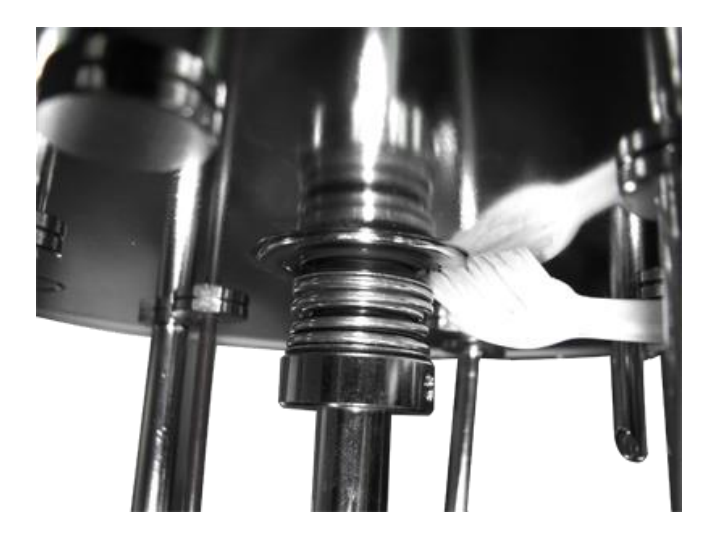

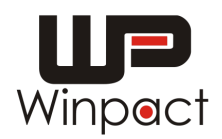

## การเปลี่ยนน้ำยาภายใน DO probe

- 1. ทำการหมุนฝาที่ปลาย DO probe ดังภาพที่ 1
- 2. ถอด membrane ออกจะเห็นแท่งแก้ว probe ดังภาพที่ 2
- 3. ทำความสะอาดแท่งแก้วโดยใช้ฟองน้ำ หรือ กระดาษที่มีลักษณะนุ่ม
- 4. ทำการเทสารละลายทิ้งจาก membrane และใช้น้ำกระบอกน้ำกลั่นฉีดล้างทำความ สะอาด
- 5. ทำการเติมสามารถละลายรักษา DO probe ประมาณ 1.5 ml
- 6. ทำการปิดฝาให้สารละลายลันออกมา

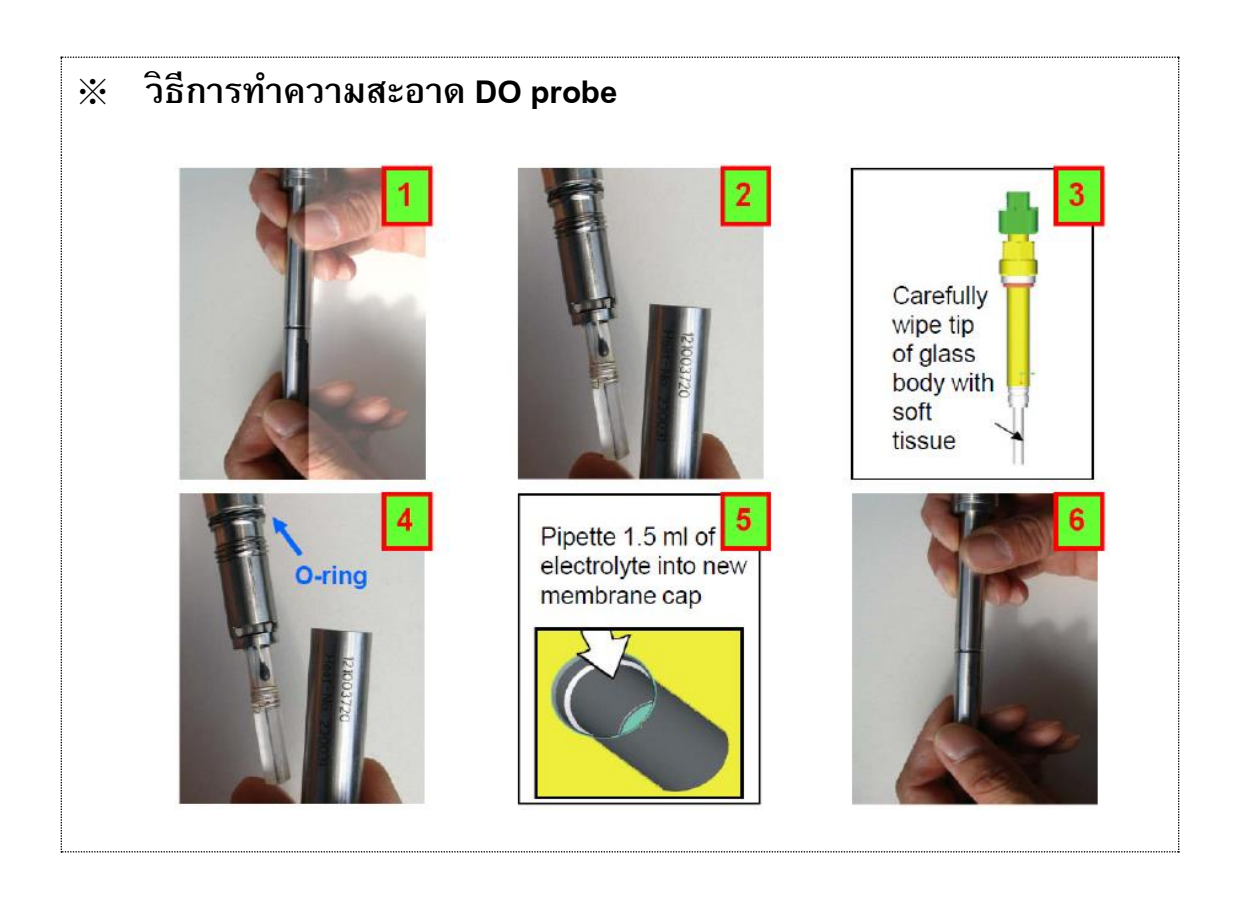